## **Translate Language on Chromebook**

USING CHROME

## GO TO YOUR DESIRED WEBPAGE, THEN PRESS ALT + CLICK THE TOUCHPAD.

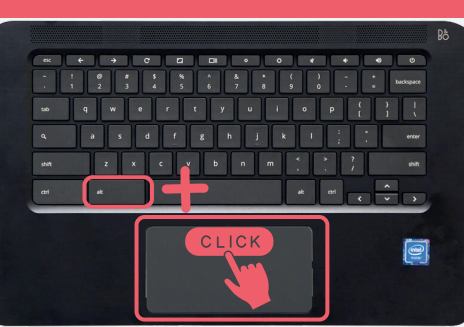

Print... Ctrl+P Cast... Search images with Google **CLICK "TRANSLATE TO** Send to your devices **ENGLISH" FROM THE POP-UP** Create QR Code for this page **OPTIONS WINDOW** Translate to English View page source Ctrl+U English × **Detected Language** USE THE "3 DOT" OPTION Choose another language MENU AND SELECT "CHOOSE Never translate this site ANOTHER LANGUAGE" Page is not in Detected Language Afrikaans CLICK THE DROP-DOWN Akan 🖾 🖻 🌣 Albanian **ARROW** TO SEE LANGUAGE Amharic anguage to translate into × Arabic **OPTIONS. SELECT LANGUAGE** • Spanish Armenia Assamese Aymara Done Reset Azerbaijani Bambara Language to translate into × Spanish -**CLICK "TRANSLATE"** Translate Reset

ONCE THE LANGUAGE IS SET, EVERY PAGE YOU VISIT WILL NEED TO BE MANUALLY TRANSLATED BY USING ALT+TOUCHPAD CLICK AND SELECTING "TRANSLATE TO [CHOSEN LANGUAGE]."

|   |                                                                                                    |                                                        | r  |                              |                 | ~         |                  |                                     |             |
|---|----------------------------------------------------------------------------------------------------|--------------------------------------------------------|----|------------------------------|-----------------|-----------|------------------|-------------------------------------|-------------|
| 1 | Mensaje de MHS de la administración                                                                                                    |                                                        |    | Back                         | Alt+Left Arrow  | e de 2023 | Detected Langua  | age Spanish : ?                     | <pre></pre> |
|   | Viernes 8 de sept<br>de la primera semana (1).pdf                                                                                                    |                                                        |    | Forward                      | Alt+Right Arrow | a semana  | Google Translate |                                     |             |
|   |                                                                                                    |                                                        |    | Reload                       | Ctrl+R          |           |                  |                                     |             |
|   | Padres/Tutores,<br>Consulte el mensaje adjunto de la administración de MHS c<br>importante sobre recursos y próximos eventos en MHS este<br>tiene alguna pregunta sobre la información de este documer<br>con la oficina de Marshfield High School al 715-387-8464. |                                                        |    | Save as                      | Ctrl+S          |           |                  |                                     |             |
|   |                                                                                                    |                                                        |    | Print                        | Ctrl+P          |           |                  |                                     |             |
|   |                                                                                                    |                                                        |    | Cast                         |                 |           |                  | If a Different                      |             |
|   |                                                                                                    |                                                        |    | Search images with Google    |                 |           |                  | Language is                         |             |
|   | Alt                                                                                                    | ns un buen fin de semana!                              | Lo | Send to your devices         |                 |           |                  | with the "3 dot"<br>option menu and |             |
|   |                                                                                                    |                                                        |    | Create QR Code for this page |                 |           |                  |                                     | d           |
| t | Click the<br>couchpad                                                                                                    | Translate to español                                   |    |                              |                 |           |                  | follow steps above                  |             |
|   |                                                                                                    | martes 15 de ag<br>ores/fanáticos de las escuelas de l |    | View page source             | Ctrl+U          |           |                  |                                     |             |
|   |                                                                                                    |                                                        |    | Inspect                      |                 |           |                  |                                     |             |

English/inglés

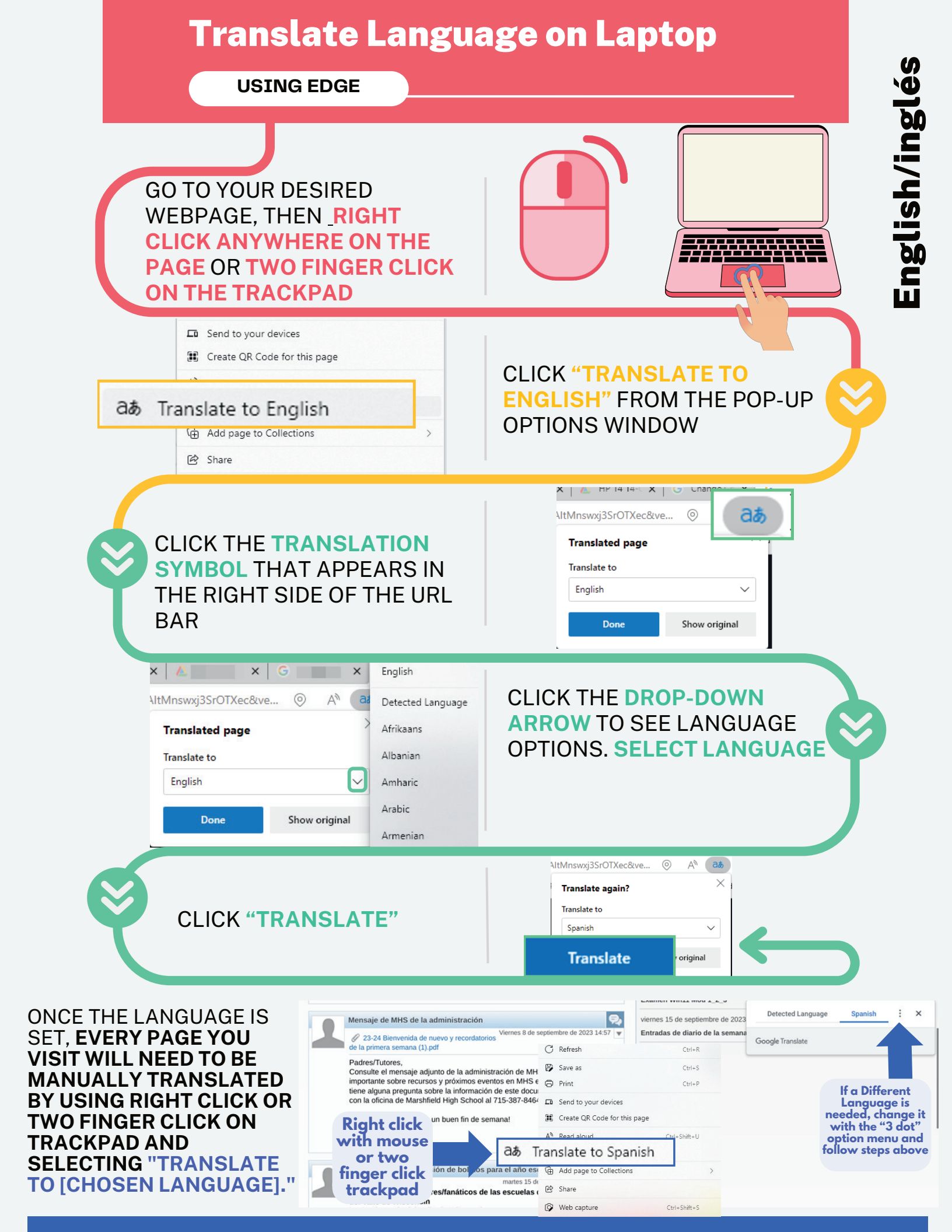